## BounceBack User Guide

### **Table Of Contents**

| 1. | Table of Contents                                                    | 2  |
|----|----------------------------------------------------------------------|----|
| 2. | 1-0 Introduction                                                     | 3  |
|    | 2.1 1-0: Introduction                                                | 4  |
|    | 2.2 1-1: BounceBack Software Overview                                | 6  |
| 3. | 2-0 Navigating the BounceBack Control Center                         | 9  |
|    | 3.1 2-0: Navigating the BounceBack Control Center 1                  | 10 |
| 4. | 3-0 Backup and Restore 1                                             | 13 |
|    | 4.1 3-1: Create a New Backup Set 1                                   | 4  |
|    | 4.2 3-2: Launch a Backup 1                                           | 9  |
|    | 4.3 3-3: Schedule a Backup 2                                         | 20 |
|    | 4.4 3-4: Restore Data with QuickRestore                              | 23 |
|    | 4.5 3-5: Change CDP Settings 2                                       | 26 |
| 5. | 4-0 Managing Your Data 2                                             | 29 |
|    | 5.1 4-1: Remove Deleted Files from the Backup                        | 30 |
|    | 5.2 4-2: Change the Drive Letter Assigned to the Backup Device       | 33 |
|    | 5.3 4-3: Create a Spare System Drive (Not Available in Express)      | 35 |
|    | 5.4 4-4: Password Protect the Backup Drive (BounceBack Pro Only)     | 37 |
|    | 5.5 4-5: Restore Previous File Versions (Not Available in Express) 4 | 11 |
| 6. | 5-0 Advanced Backup Options                                          | 13 |
|    | 6.1 5-1: Multiple Backup Destinations in a Backup Set 4              | 14 |
|    | 6.2 5-2: Changing BounceBack's Screen Resolution                     | 16 |

#### 1. Table of Contents

Section 1: Introduction <u>1-0</u>: Introduction <u>1-1</u>: BounceBack Software Overview

Section 2: Navigating the BounceBack Control Center 2-1: Navigating the BounceBack Control Center

Section 3: Backup and Restore - How Do I... <u>3-1: Create a New Backup Set</u> <u>3-2: Launch a Backup 3-3: Schedule a Backup 3-4: Restore Data With</u> <u>QuickRestore 3-5: Change CDP Settings</u>

Section 4: Managing Your Data - How Do I... <u>4-1: Remove Deleted Files</u> from the Backup <u>4-2: Change the Drive Letter Assigned to the Backup Device 4-</u> <u>3: Create a Spare System Drive 4-4: Password Protect the Backup Drive</u> (BounceBack Ultimate) <u>4-5: Restore Previous File Versions (Not Available in</u> <u>Express)</u>

Section 5: Advanced Backup Types - How Do I... <u>5-1</u>: Multiple Backup Destinations in a Backup Set <u>5-2</u>: Changing BounceBack's Screen Resolution

### 2.1-0 Introduction

#### 2.1 1-0: Introduction

Thank you for purchasing **BounceBack Ultimate software**, truly the Ultimate in backup software.

**BounceBack Ultimate** is software designed to backup the **entire** contents of your PC to a USB backup device called the Instant PC **Recovery Drive.** This backup will include all of your data files, the operating system, and anything else required by Windows to start your system. If the hard drive in your PC fails at any time after BounceBack is installed, you will be able to start your system directly off the **connected USB backup device**. All of your programs and data will work the same from the backup drive and allow you to continue using your system. Once a replacement hard drive is installed in your system, BounceBack Ultimate will make it **easy to restore** the system from the Recovery Drive back to the newly installed hard drive in the PC. If your system is a desktop PC, or a laptop that remains on your desk during the day, then BounceBack will assume that your USB backup device is always connected and will continuously update the backup with all the files that change on your system. If you are constantly on the go and can't always have your backup device connected, then the backup process will automatically launch each time you connect the device. It is HIGHLY recommended that you connect the backup drive at least **once a day** to keep the important documents on your system backed up.

Please don't forget to register your software on our website. Doing so will allow you to get support for your new software. Here are several ways to contact **CMS Products Inc.** should you have any need to:

#### US Contact Information Internet

http://www.cmsproducts.com/

#### Email

Technical Support: <u>support@cmsproducts.com</u> Sales/More Info: <u>sales@cmsproducts.com</u> or <u>info@cmsproducts.com</u>

**Note:** Product returns need a Return Material Authorization (RMA) number. Contact Tech Support first to arrange for your RMA number. Product returned without a RMA number will be refused and returned to customer.

#### **European Sales Contact Information**

#### **Office Phone:** +44 (0) 1256 766692

BounceBack User Guide

Email: <u>Eurosales@cmsproducts.com</u>

#### 2.2 1-1: BounceBack Software Overview

**BounceBack software** has many features that can be tailored to individual user needs. Here is a brief overview of these features.

| Express | Essential | Ultimate FDE | Ultimate | Server | BounceBack                                                                                                    |
|---------|-----------|--------------|----------|--------|----------------------------------------------------------------------------------------------------|
|         |           |              |          | ~      | Server Backup - Your entire system drive can be automatically backed up including SQL and Exchange.                                                                                                    |
| ~       | ~         | 1            | ~        | ~      | <b>Initial Backup</b> - Your entire system drive (data only) can be automatically backed up or just the data you select, (My Documents).                                                                                                    |
| ~       |           | ~            | ~        | ~      | <b>Backup Sets</b> - The Settings feature allows you to create and modify<br>Backup Sets. Each Backup Set allows you to specify a unique set of<br>backup characteristics such as data selection, scheduling, and power<br>down.                                                                                                    |
| ~       |           | ~            | ~        | ~      | <b>Scheduling</b> - Backups may be automated by scheduling them. Schedules can be specified by time and date on a weekly or monthly basis.                                                                                                    |
| ~       |           | ~            | ~        | ~      | <b>Power Down</b> - Your computer can be set to Power Down on completion of a backup.                                                                                                    |
| ~       | ~         | ~            | ~        | ~      | Backup - Once you have created one or more Backup Sets, the Backup Feature allows you to select and run a Backup Set at any time.                                                                                                    |
| ~       | ~         | ~            | ~        | ~      | <b>QuickRestore</b> - This feature restores files, reports file status between the backup device and computer. Files can be restored to their original location or redirected to another location.                                                                                                    |
| ~       | ~         | ~            | ~        | ~      | <b>Native File Format</b> - Backups are in 'native file format.' This means that backed up data is always available, there is no special software needed to view files or data, and files can be restored in seconds by drag and drop or by using QuickRestore.                                                                                                    |
| ~       | ~         | <            | ~        | ~      | Internal Backup - Supports the use of internal hard drives as backup devices.                                                                                                    |
| 1       | ~         | ~            | ~        | ~      | <b>Continuous Data Protection</b> - This mode of operation continuously monitors the computers system drive. At fixed intervals the changed files are copied to the backup drive in the background.                                                                                                    |
| 1       | ~         | ~            | ~        | ~      | <b>Throttling</b> – Used with Continuous Data Protection, throttling monitors computer activity to only initiate backups when computer resources are available so that you can work without interruption.                                                                                                    |
|         | 1         | ~            | 1        | 1      | <b>Disaster Recovery</b> – Full System Backups in BounceBack Ultimate make<br>the backup hard drive a spare System drive from which Windows can be<br>started. This hard drive may be swapped with the failed system drive or<br>connected via the USB or eSATA or SATA ports for recovery.                                                                                                    |
|         | ~         | ~            | ~        | ~      | <b>Instant PC Recovery Mode</b> – Starts Windows using spare System drive.<br>Connect the spare System hard drive, created by BounceBack Ultimate<br>Full System Backup, to a USB 2.0 port, set the computer to start from an<br>external USB port and Windows will start from the backup drive, giving<br>access to all data, programs and configurations for emergency use and to<br>restore the system hard drive. |
|         |           | ~            | ~        |        | Versioned - This backup type, designed for data only, keeps multiple copies of changed files, from backup to backup. Recovering files from a Versioned Backup Set is by Date and Time.                                                                                                    |
|         |           | ~            | ~        | - 1    | <b>Synchronized</b> - This backup type is intended for data only and verifies that files in selected folder(s) are always current between the computer(s) and the backup device.                                                                                                    |
|         | ~         | 1            | ~        | ~      | AutoLaunch - Any time you connect an external designated backup<br>device to your computer, this feature scans your system disk for new or<br>modified files and automatically backs them up to the backup device.                                                                                                    |
|         |           | 100          |          |        | Security - This feature allows you to password protect your external                                                                                                    |

BounceBack User Guide

## 3. 2-0 Navigating the BounceBack Control Center

3.1 2-0: Navigating the BounceBack Control Center

## If you are having trouble starting from you Instant PC Recovery please review the BBDisasterRecovery manual located on your CD.

## **Section 2: Navigating the BounceBack Control Center**

Once BounceBack Ultimate has been installed on your computer, you can change how your backups are setup by clicking on the BounceBack
 Launcher icon in the system tray in the lower right corner of the task bar Single clicking and selecting BounceBack Control Center will launch the Control Center. Once open, the Control Center contains the following options:

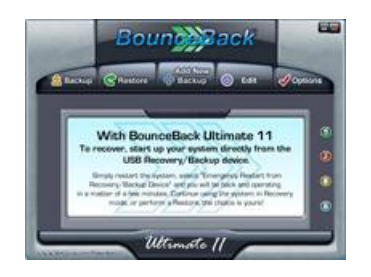

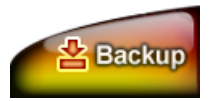

**Backup** - Click here to launch a Backup Set. If you have created more than one Backup Set, you can select the Set you wish to launch.

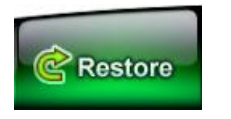

**Restore** - Click here to launch QuickRestore. QuickRestore allows you to restore data files and folders from your backup to either their original location or a location you specify. **Note:** QuickRestore cannot be used to do a Full System Restore.

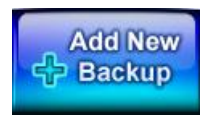

**Add New Backup** - Click here to create a new Backup Set. Gives complete control of the backup process and allows the backup configuration to be defined by the user.

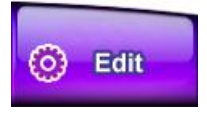

**Edit** - Click here to launch the Backup Set Editor. This Editor will allow you to change settings for your backups, including setting or changing a Schedule for each Backup Set.

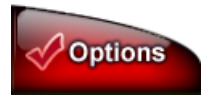

**Options** - Click here to access backup options including performing a Full System Backup. Use with **Caution!** This process will erase all data on the drive you select.

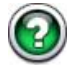

Help - Click this icon to access the interactive BounceBack Ultimate Help menu. This feature provides detailed information concerning the use and operation of BounceBack Ultimate. Accessing these menus will help you to effectively utilize the full power of BounceBack Ultimate.

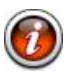

**Information** - Click this button to access important information about BounceBack Ultimate including the current version number.

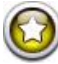

**Register** - Click this button to Register your BounceBack Ultimate application with CMS Products. By registering BounceBack Ultimate, you will receive continuing information about new features and upgrades as they become available.

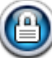

Security (BounceBack Ultimate FDE Only) - Clicking this button will allow you to set and remove passwords on supported backup devices. Once a password is set, your drive will be inaccessible, even on another computer. The Backup Device will remain hidden from the Operating System until it is unlocked. BounceBack User Guide

## 4. 3-0 Backup and Restore

## 4.1 3-1: Create a New Backup Set Section 3: Backup and Restore - How Do I...

In this section we will guide you step by step through the creation of a Backup Set. The following procedure will describe creating **Let Me Choose** type backups on installation or for creating a new Backup Set. For creating a **Full System Backup** (recommended) upon installation, please refer to the Quick Start Guide.

## **3-1: Create a New Backup Set**

Following the steps below, will walk you through the process of creating a Normal Data Backup Set or a **Let Me Choose** type.

- Click on the BounceBack Launcher icon - in the system tray.
- Select BounceBack Control Center.
- Click on the **Add New Backup** tab to open the Backup Set Editor menu.

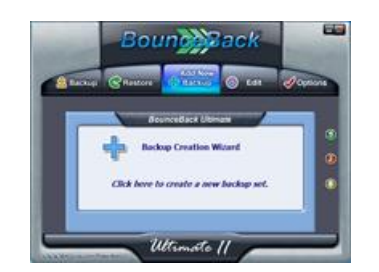

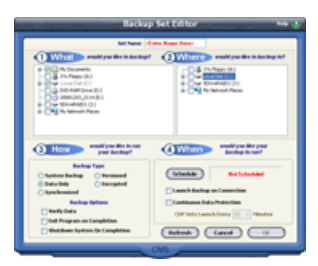

BounceBack ControlCenter

Close BounceBack Launcher

BounceBack Version Administrator Disable BounceBack Launcher

S 🛃 O.

😂 K 🔠 🛛 Monday

9:39 AM

Select **What** you would like to backup.

- Check the box to select.
- Select the (C:) for the entire hard drive, select Full System Backup in How.
- Or select the directories or files of your choice.

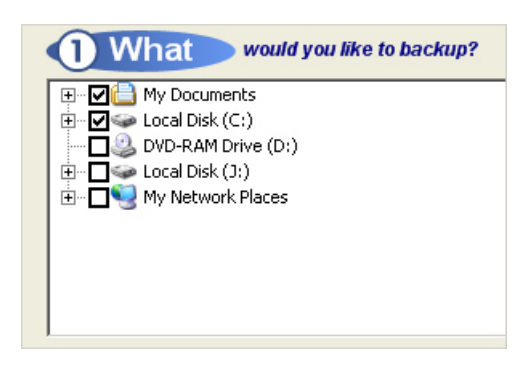

Select **Where** you would like to backup your data.

- The CMS ABS will be your default backup device.
- If you wish to use another device, select it from the list.
- Right-Click on the device and select Add Folder in the menu if you would like to backup into a new folder on your backup device.

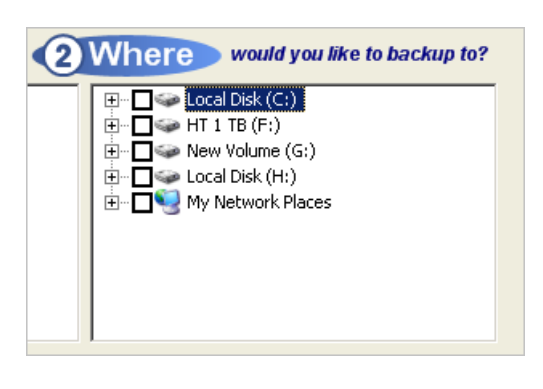

Next you choose **How** to run the backup and any options to include.

• Some features may not be available depending on selections made and version of the software being used.

#### **Backup Type**

• **System Backup** - Perform a Full System Backup. In the event of a system disk failure or other error, you have a direct replacement for your computer. (Express does not create a spare System drive)

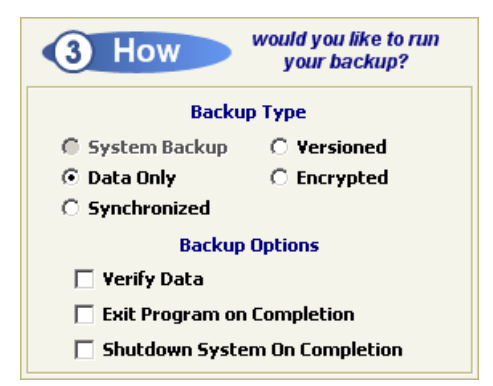

**NOTE:** If you have already run a Full System Backup this option will not be available.

- **Data Only** Default setting, backup all data files selected.
- Synchronized (Ulimate only) Synchronizes two computers, see Advanced Options.
- Versioned (Ultimate only) Creates multiple versions of data files, see Advanced Options.
  - **Encrypted** (Ultimate, Ultimate FDE and Server only) This backup option encrypts the data files in a backup set, protecting the data files from being accessed by an unauthorized user. BounceBack Ultimate software and the correct decryption key are needed to restore files from an encrypted data set. Without the correct decryption key, encrypted files cannot be restored.

#### Backup Options

• **Verify Data** - Configures BounceBack to Verify your backed up data after it has written it to your backup device

**NOTE:** Verify will cause a significant increase to your backup times.

- Exit Program on Completion When you need to run your backups unattended, this closes BounceBack when the backup process completes.
- **Shutdown System on Completion** This works in conjunction with Exit Program, to turn Off your computer once the backup finishes.

Select **When** you would like to run your backup.

- Launch Backup on Connection

   Configures BounceBack to launch your Backup Set when you connect your backup device to your computer.
- Continuous Data Protection -Allows you to have run in the background and perform backups as you continue to work(Ultimate,Express and Essential).
- Schedule Backups can be scheduled by Hour, Weekly and Monthly. See Scheduled Backup for details.
- To finish the configuration of your Backup Set, you can name your Set at the top of the window in the text box Set Name.
- Then click the **OK** button to save your Backup Set.

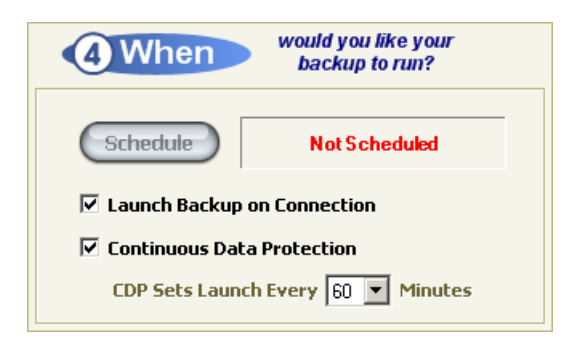

Backup Set Editor

Set Name <Enter Name Here>

BounceBack User Guide

#### 4.2 3-2: Launch a Backup

- Click on the BounceBack Launcher icon - in the system tray.
- Select either Run Incremental Backup Now or Run Full System Backup Now.

| Change CDP Interval<br>✓ Enable CDP Backup<br>Suspend CDP Backup |
|------------------------------------------------------------------|
| Run Incremental Backup Now                                       |
| Run Full System Backup Now 서                                     |
| Help<br>About                                                    |
| Uninstall BounceBack Essential                                   |
| Exit                                                             |
| S 🔮 🔮 O 9:39 AM                                                  |

9

#### 4.3 3-3: Schedule a Backup

- Click on the BounceBack Launcher icon - in the system tray
- Select BounceBack Control Center
- Click the Edit Tab on the BounceBack Control Center to open the Backup Set List.

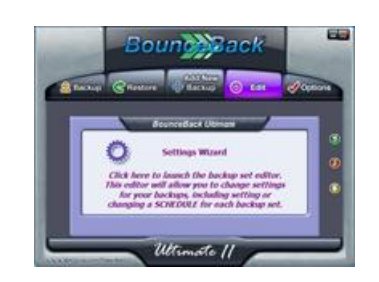

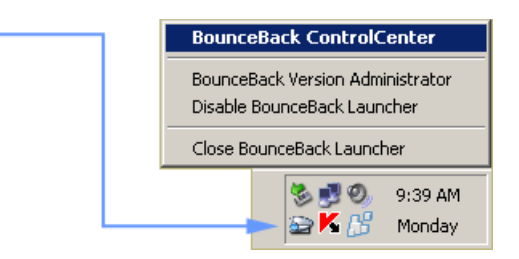

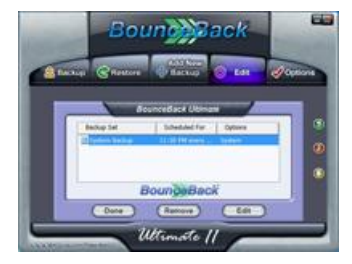

- Select your Backup Set in the list that you would like to Edit.
- Click the **Edit** button to open the **Backup Set Editor**.

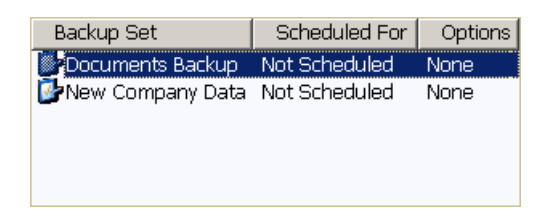

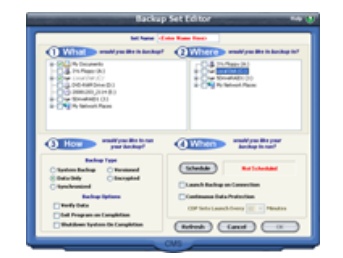

- Click on the **Schedule** button in the lower right corner of the **Backup Set Editor** window.
- This will bring up the **Backup Schedule Editor**.

| Schedule            | Not Scheduled      |
|---------------------|--------------------|
| 🗌 Launch Backup on  | Connection         |
| 🗌 Continuous Data P | rotection          |
| CDP Sets Launch E   | every 20 💌 Minutes |

| C Not scheduled   | Perform weekly backups:                    |
|-------------------|--------------------------------------------|
| @ Weekly          | □ Menday □ Tuenday □ Wednesda              |
| C Honthly         | Thursday Triday Thatarday                  |
| Please select how | e you would like this backup set scheduled |

- Determine which one of the three choices on the left side of the **Editor** screen you would like to use.
- The options are Not Scheduled, Weekly and Monthly.

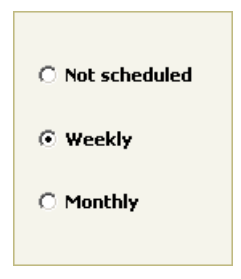

- Underneath the time, is where you can select which days of the week you would like to schedule your backup.
  - Selecting the check boxes enables that day of the week for

| Perform weekly backups:        |
|--------------------------------|
| At 2 💌 : 00 💌 AM 💌             |
| 🔽 Monday 🔽 Tuesday 🔽 Wednesday |
| 🗹 Thursday 🗹 Friday 🗌 Saturday |
| Sunday                         |

your backup to be performed.

- At the top, use the pull down menus to select what time of day you would like your Backup Set launched.
- Next, click the OK button at the bottom of the Backup Schedule Editor to save your setting.
- You have now configured your Backup Set to launch at a predetermined time.

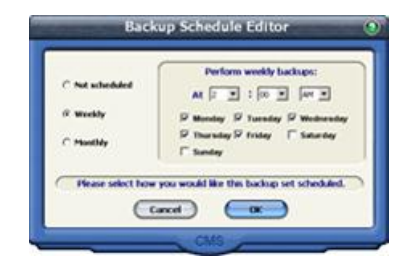

**NOTE:** A scheduled backup can ONLY be performed when your computer is powered On, and you are Logged in to the Operating System. BounceBack cannot launch a backup when the computer is in hibernation or sleep mode, or when a screen saver is configured to Prompt for a Password to continue. All of these modes will put the computer into a standby state and log the user off the system.

#### 4.4 3-4: Restore Data with QuickRestore

- Click on the BounceBack Launcher icon - in the system tray.
- Select BounceBack Control Center.
- Select the Restore Tab to open QuickRestore.

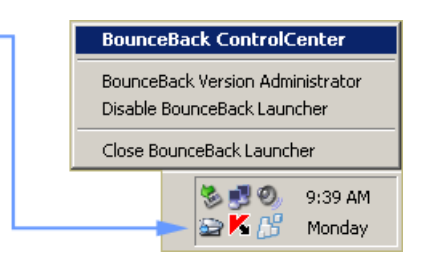

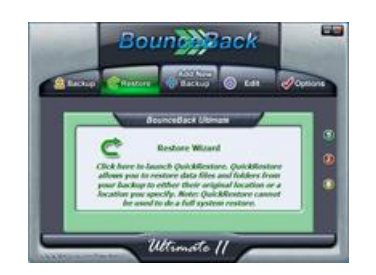

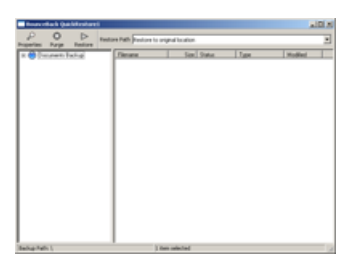

- Click the [+] to expand a directory in the Left Hand column.
- Navigate to the desired location of the file(s) you wish to restore.

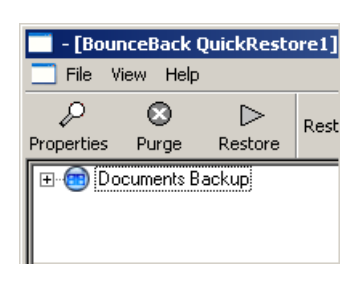

#### BounceBack User Guide

| porties Purge Sectors Fath   | Pasture to original local          | ión   |            |            |                                     |  |  |  |  |
|------------------------------|------------------------------------|-------|------------|------------|-------------------------------------|--|--|--|--|
| Coursett Backup              | Fierane                            | 514   | 59M        | Tate:      | Mulfed                              |  |  |  |  |
| H-+L                         | Excluption and                     | 5648  | Uncharged  | PNG inage  | 10/16/0907 11 24 AM                 |  |  |  |  |
| 10 CO Documents and Settings | 5 66C0 in 1 ang                    | 412   | Unchanged  | PNG Inage  | 15/16/09(712:35 PM                  |  |  |  |  |
| In Call Sent Class           | B BBCOphine prop                   | 17948 | Uncharged  | Phil Inspe | 15/12/09/212:32/PM                  |  |  |  |  |
| 10 My Documents              | BBCOppore2 and                     | 10140 | Unchanged  | PNG Inage  | 10/17/082712:34 PM                  |  |  |  |  |
| 200710-047918.0              | BBCOptons3 pro                     | 19048 | Uncharged  | Phil Inaje | 10/17/000712/06/M                   |  |  |  |  |
| My Music                     | <ul> <li>BBCOptimularia</li> </ul> | 10140 | Elscharged | Phil Inste | 15/57/0907 12:37 PM                 |  |  |  |  |
| My Pictures                  | BECOption of and                   | 1243  | Dubariant  | PhG inste  | 10/11/08/712:37 PM                  |  |  |  |  |
|                              | BECOptional pro                    | 6.43  | Uncharged  | PNG Maps   | 10/57/200712-37 PM                  |  |  |  |  |
|                              | · BCSecurit and                    | 17648 | Unibariand | PhG Inage  | 10/17/000712 45 PM                  |  |  |  |  |
|                              | BBCSecurity2.prg                   | 17548 | Unchanged  | Phil Inste | 10/11/08/71258/M                    |  |  |  |  |
|                              | BECSecurit/3pro                    | 16248 | Unchanged  | PNS inste  | 15/13/08212/68PM                    |  |  |  |  |
|                              | BECSecured and                     | 10042 | Dubarted   | PhG in an  | 10/10/08/7 12:55 PM                 |  |  |  |  |
|                              | B BE Lands from                    | 2440  | The Rented | Part Incom | station in the station of the state |  |  |  |  |

Click to Enlarge

- To select your data single click on the item.
- If you need to restore multiple directories or files, you can hold down the Control key on your keyboard while selecting your items.

| scentes furge Reitors Full | h Restore to original local                                                                                                    | Safe . |            |                  |                                  |
|----------------------------|----------------------------------------------------------------------------------------------------|--------|------------|------------------|----------------------------------|
| Downert Seiter             | Titrana                                                                                                    | Sie    | Steel      | 1,64             | Multied                          |
| 10 W E                     | Ballipf-Morphy                                                                                                    | 5042   | Unchanged  | FNG Inage        | 15/56/2007 11 24 Ak              |
| II C Documents and beforge | M decaurtand                                                                                                    | 412    | Unchanged  | FNG maje         | 16/16/2007 12:20/4               |
| III Ca Test User           | <ul> <li>BBCOptone proj.</li> </ul>                                                                                                    | 179.68 | Uniteran   | TNG maje         | 10/17/0907 12:32 Pt              |
| ET My Documents            | <ul> <li>BECODAWGTORD</li> </ul>                                                                                                    | 100 KB | Unchanged. | <b>ENG Image</b> | 10/17/000712/34/P                |
| 2007/55-04-PR-83           | T BECOWERSTON                                                                                                    | 100 KB | Unchanged  | FMG Image        | 15/17/2007 12 25 P               |
| My Mutat                   | THE CONTRACTOR                                                                                                    | 10113  | Unchanged  | Phili Image      | 10/11/0907 12:37 P               |
| My Philani                 | <ul> <li>BECOMMUNITING</li> </ul>                                                                                                    | 1043   | Unchanged  | Phili Image      | 15/17/080 12 57/9                |
|                            | · Bell Control and                                                                                                    | 618    | Unchanged  | Phili Image      | 10/17/0907 12:07 (4              |
|                            | a Diff Senatel Drift                                                                                                    | 120.68 | Unchanged  | Phili Imale      | 15/17/09/2124524                 |
|                            | · sectionary) and                                                                                                    | 17948  | Urcharged  | FMG image        | 10/17/08/712/58/P                |
|                            | - Internet love                                                                                                    | 18248  | Uncharged  | Phil Inage       | 10/17/082712/98/9                |
|                            | <ul> <li>IIIClassifiano</li> </ul>                                                                                                    | 180 KB | Urchanged  | PMG Image        | 10/11/002712/98/9                |
|                            | and the owner of the local division of the local division of the l | See.   |            | A                | state in character of state days |

- When your data selection is complete, click on the Restore button at the top.
- Follow the on screen dialog boxes, to restore your data to its original location on your system disk.

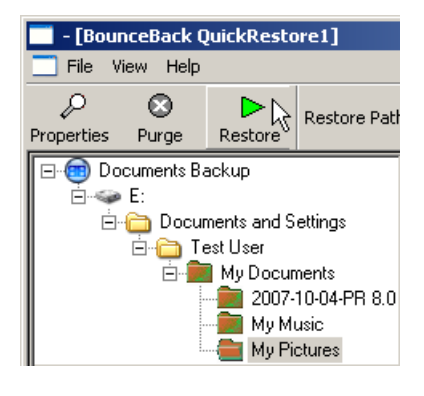

BounceBack User Guide

#### 4.5 3-5: Change CDP Settings

- Click on the BounceBack Launcher icon - in the system tray.
- Select Change CDP Interval.
- Click the drop down arrow and select the number of minutes you want for the CDP interval.

|   | Change CDP Interval            |
|---|--------------------------------|
| 4 | Enable CDP Backup              |
|   | Suspend CDP Backup             |
|   | Run Incremental Backup Now     |
|   | Run Full System Backup Now     |
| 1 | Help                           |
|   | About                          |
|   | Uninstall BounceBack Essential |
|   | Exit                           |
|   | 🧐 🔊 9:39 AN                    |
|   | - A Monday                     |

| aunch CDP Sets Every    | 60             | Minute(s) |            |
|-------------------------|----------------|-----------|------------|
| CDP Registry Backup Tim | 53<br>54<br>55 | PM 💌      |            |
| Enable CDP Backup       | 56<br>57<br>58 |           | <i>2</i> ) |
| 🗧 Suspend CDP Backup    | 59             |           |            |

- Click on the BounceBack Launcher icon - in the system tray.
- Select Suspend CDP Backup

| Suspend CDP Backup<br>Run Incremental Backup Now<br>Run Full System Backup Now<br>Help<br>About<br>Uninstall BounceBack Essential<br>Exit | Char ✓ Enable  | n <b>ge CDP Interval</b><br>le CDP Backup       |
|----------------------------------------------------------------------------------------------------|----------------|-------------------------------------------------|
| Run Incremental Backup Now<br>Run Full System Backup Now<br>Help<br>About<br>Uninstall BounceBack Essential<br>Exit                       | Suspe          | end CDP Backup                                  |
| Help<br>About<br>Uninstall BounceBack Essential<br>Exit                                                                                   | Run I<br>Run f | הcremental Backup Now<br>Full System Backup Now |
| Uninstall BounceBack Essential<br>Exit                                                                                                    | Help<br>Abou   | t                                               |
| Exit                                                                                                    | Unins          | tall BounceBack Essential                       |
|                                                                                                    | Exit           |                                                 |
|                                                                                                    | _              | - S K 🖉 Monday                                  |

- Click on the BounceBack Launcher icon - in the system tray.
- Select Enable CDP Backup

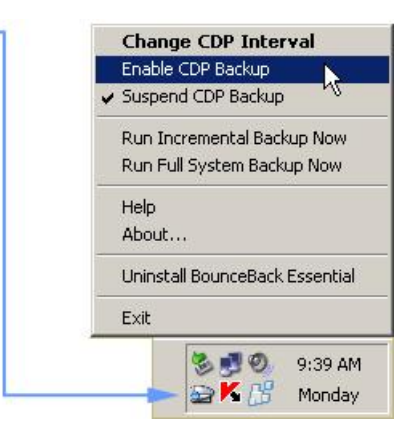

- Click on the BounceBack Launcher icon - in the system tray.
- Select Change CDP Interval.
- Click the drop down arrow and select the number of minutes you want for the CDP interval.
- Next click the AM/PM drop down arrow and select AM or PM.

|   | Change CDP Interval            |
|---|--------------------------------|
| ~ | Enable CDP Backup              |
|   | Suspend CDP Backup             |
|   | Run Incremental Backup Now     |
|   | Run Full System Backup Now     |
|   | Help                           |
|   | About                          |
|   | Uninstall BounceBack Essential |
|   | Exit                           |
|   | 🏷 🛃 🧐 9:39 AM                  |
|   | - Se K 🕂 Monday                |

#### BounceBack User Guide

| BounceBack Essential       |            | <b>?</b> × |
|----------------------------|------------|------------|
| Launch CDP Sets Every 60   | Minute(s)  |            |
| CDP Registry Backup Time:  | 12 PM -    |            |
| Enable CDP Backup          | 2 3        | -          |
| Chillinguespend CDP Backup | 5<br>6     |            |
| <u>Uninstall</u>           | 7<br>8 ток | Cancel     |

## 5. 4-0 Managing Your Data

# 5.1 4-1: Remove Deleted Files from the Backup Section 4: Managing Your Data - How Do I...

In this section we will show you how to free up space when your backup drive is getting full and how to change the drive letter that Windows assigns to the Backup Drive. We will also show you how to create a spare system drive for disaster recovery.

9

## **4-1: Remove Deleted Files from the Backup**

- Click on the BounceBack Launcher icon - in the system tray.
- Select BounceBack Control Center.
- Select the **Restore Tab** to open **QuickRestore**.

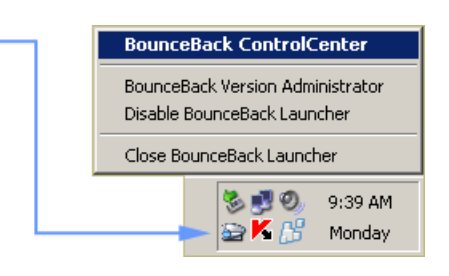

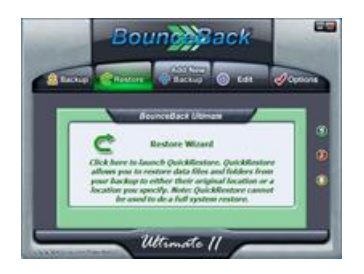

| - (Bours | ceBack (   | hidden  | wei]         |                        |         |        |      |          | ald x |
|----------|------------|---------|--------------|------------------------|---------|--------|------|----------|-------|
| File Vie | н нер      |         |              |                        |         |        |      |          | 1818  |
| P        | O<br>Purpe | Pestore | Restore Path | Fastore to original li | ocation |        |      |          |       |
| - 🖨 Das  | umenta B   | acitup: | _            | Filename               | Size    | Status | Tupe | Modified |       |
|          |            |         |              |                        |         |        |      |          |       |
|          |            |         |              |                        |         |        |      |          |       |
|          |            |         |              |                        |         |        |      |          |       |
|          |            |         |              |                        |         |        |      |          |       |
|          |            |         |              |                        |         |        |      |          |       |

- Any item (data) with a red X on its icon, means that the original file no longer resides on your system disk.
- Start by navigating to the data you wish to delete, and select it by clicking on the item.
- Hold the Control Key down on your keyboard while clicking on the data allows you to select multiple items.

| porting Furge Restore                           | Festure to original location | n :    |             |                  |                     |
|-------------------------------------------------|------------------------------|--------|-------------|------------------|---------------------|
| Coursetti Backup                                | Farmer                       | Sim    | Status      | Type             | Modiled             |
| 241                                             | Statut Aug                   | 58.18  | Unchanged   | PNG Issage       | 10/16/200711.34 M   |
| III C Documents and Settings                    | BICE or 7 pig                | 4.52   | Unchanged   | PNG Image        | 10/16/2007 t2:20 PM |
| H Ca Test Dom                                   | MCOptions prog               | 12910  | Uncharged.  | PNG mage         | 10/17/2007 12:32 Pt |
| B-BE My Cocuriertes                             | BRCOption2 prg               | 162.68 | Unchanged   | PNG Image        | 10/17/2007 12:34 Pt |
| W Police<br>W Reality<br>W Reality<br>W Strates | MICOstoreJ prg               | 180.18 | Uncharged.  | PNG image        | 10/17/0007 12:05 Pt |
|                                                 | Static Cational prog         | 101.43 | Uncharged   | PNG toope        | 10/12/2007 12:37 Pt |
|                                                 | BIRCOpion 5 prg              | 10.68  | Uncharged.  | <b>PNG Image</b> | 10/17/2007 12:17 Pt |
|                                                 | BillCOntending               | 6.43   | Unit-arged. | PNDInge          | 10/17/2007 12:07 Pt |
|                                                 | # BECSHOUTS FOR              | 170.08 | Deleted     | PNG image        | 10/17/2007 12:45 P  |
|                                                 | × 10CSecurity2 prog          | 179.68 | Deleted     | PNG Image        | 10/17/2007 12:58 Pt |
|                                                 | X BECSecuty3 (mg             | 10248  | Deleted     | PNG Image        | 10/17/2007 12:59 Pt |
|                                                 | × DECSecuty4 pro             | 100 48 | Deleted     | PNG Image        | 10/17/2007 12:59 F9 |
|                                                 | × BICleut/Sprg               | 2438   | Deleted     | PNG mape         | 10/17/2007 1:00 Per |
|                                                 | - SCCFladow price            | 179.68 | Deleted     | FNG Image        | 10/16/2007 11:29 4  |
|                                                 | X Page pro                   | 26.48  | Deleted     | PNG loape.       | 10/16/2007 11 46-04 |

**NOTE:** If you wish to **Purge** all the deleted data off the Backup Device at once, clicking the **Purge** button with nothing selected in the Right column will remove it in one step.

- Finish selecting your data to remove.
- Click on the **Purge** button at the top of the QuickRestore application to Permenently **DELETE** the selected data off the backup device.

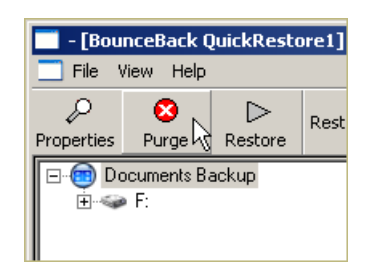

 Follow the on screen dialog boxes to continue with the Purge process. **NOTE:** Use the **Purge** function with **Caution!** Once data has been **Purged** (removed) from the backup device, that data is no longer available to Restore!

#### 5.2 4-2: Change the Drive Letter Assigned to the Backup Device

- Click on the BounceBack Launcher icon - in the system tray.
- Select BounceBack Control Center.
- Click the **Options** Tab to open the Backup Options.

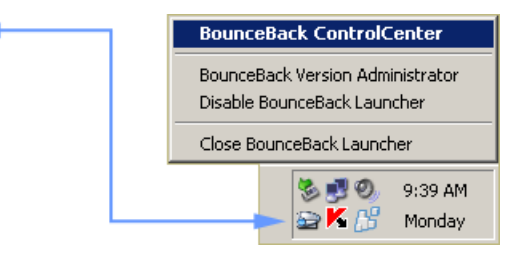

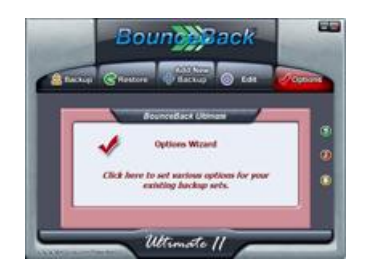

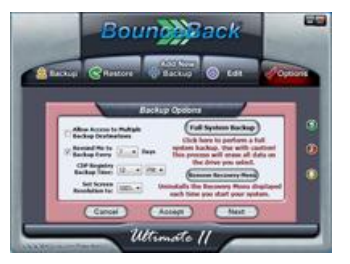

- Click the **Next** button in the lower right corner to access the Backup Device List.
- Single click to select the desired device in the list.

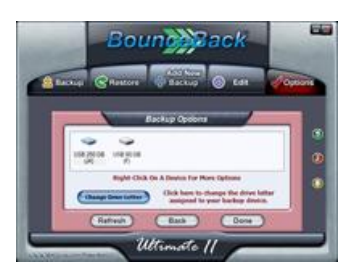

- Click the Change Drive Letter button to display the list of available device letters.
- Select the New drive letter to be assigned to the device.
- Click OK.
- Click Done.

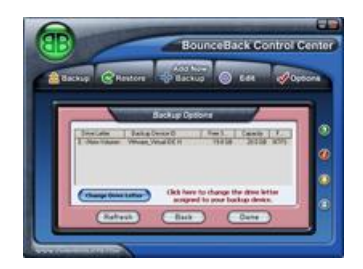

| Drive Letters                                                       |  |  |  |
|---------------------------------------------------------------------|--|--|--|
| Select One:                                                         |  |  |  |
| E: ▲<br>G:<br>H:<br>L:<br>J: K:<br>L:<br>M:<br>N:<br>O:<br>P:<br>P: |  |  |  |
| ОК                                                                  |  |  |  |
| Cancel                                                              |  |  |  |

🗟 🚽

#### 5.3 4-3: Create a Spare System Drive (Not Available in Express)

- Click on the BounceBack Launcher icon - in the system tray.
- Select BounceBack Control Center.
- Click the **Options Tab.**

| Bounce               | Back ControlCenter                               |  |  |
|----------------------|--------------------------------------------------|--|--|
| BounceB<br>Disable B | ack Version Administrator<br>JounceBack Launcher |  |  |
| Close Bo             | Close BounceBack Launcher                        |  |  |
|                      | 🏷 🛃 🔍 🛛 9:39 AM 🕞 🚔 🏠 🖌                          |  |  |

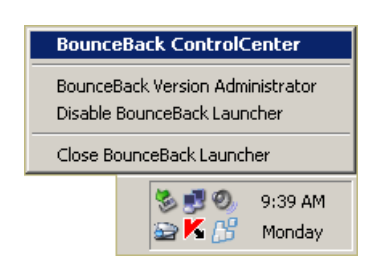

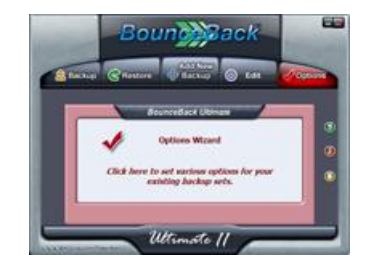

- Click on the **Full System Backup** button.
- WARNING: Use this feature with caution, as all the data on the backup device will be erased!

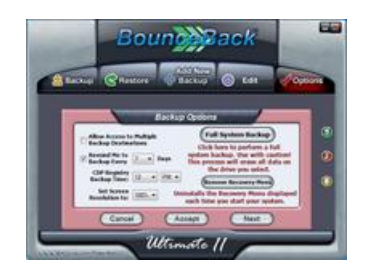

• Follow the on screen dialogs to complete.

#### 5.4 4-4: Password Protect the Backup Drive (BounceBack Pro Only)

**BounceBack Security** - This feature of BounceBack allows you to enter a password to lock and unlock your backup device.

**NOTE:** Password Protection is supported on selected CMS Products' devices only! If a combo interface device (USB and eSATA) is in use, the USB interface MUST be used if password protection is to be implemented. Unsupported devices will NOT be listed in the supported Device List.

- Click on the BounceBack Launcher icon - in the system tray.
- •
- Select BounceBack Control Center.
- •
- Click the Blue Padlock in the lower right hand corner to open the Security Device List.

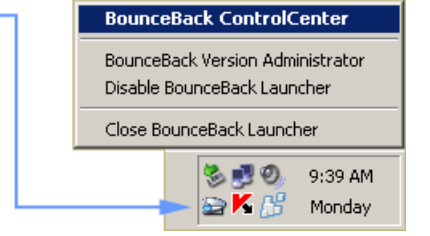

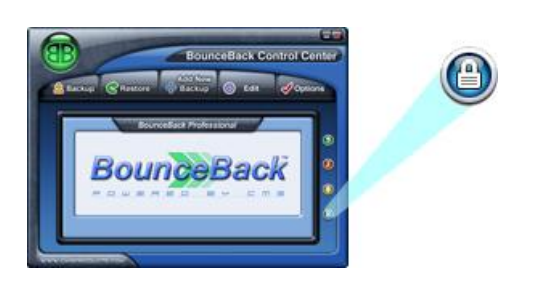

- Supported devices will be listed here.
- Select your backup device and click the **Next** button.

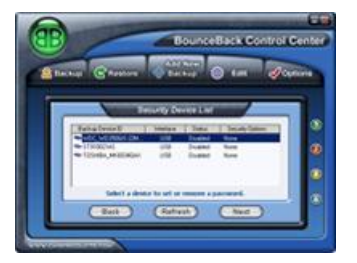

- If you do not want to select any Password Options proceed to step 4.
- Click the **Options** button to take you to the Password Options screen.

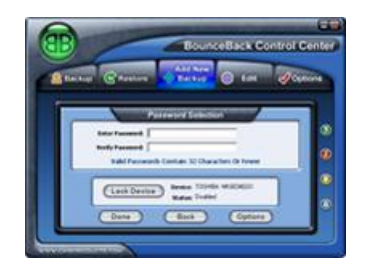

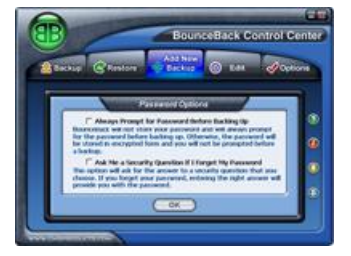

• There are 2 options available here:

#### Always Prompt for Password Before Backing Up

If enabled, and a backup is requested by any method, you will have to enter your password manually before the backup process can continue. If left unchecked, BounceBack will manage your password and unlock the drive for you when a backup needs to run if your device is password protected.

#### Ask Me a Security Question if I Forget My Password

If checked when you password protect your device, the software will provide you with a secondary opportunity to remind you should you ever forget your password. When you answer the question correctly, BounceBack will then provide you with your password.

- Click **OK** when finished to go back to the Password Selection screen.
- Input your password into the Enter Password and Verify Password text fields.
- Passwords ARE case sensitive, if the BIOS supports case sensitive passwords.

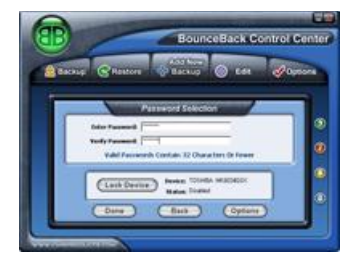

**WARNING!** Do not forget your password! Once a device is locked, and the password is lost or forgotten, the drive password cannot be reset and the drive will no longer be accessible.

- To lock your device click the Lock Device button.
- Then unplug your device, wait 15 seconds and then plug the device

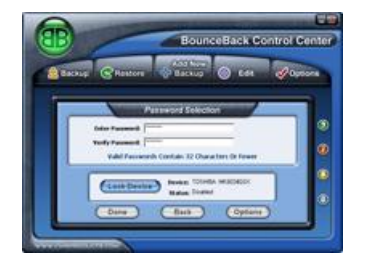

back in.

**NOTE:** If you are unlocking your device, enter your password into the Enter Password and Verify Password fields and click the **Unlock Device** button.

5.5 4-5: Restore Previous File Versions (Not Available in Express)

**Versioned File Restore** - This section will walk you through how to Restore a file(s) from a Versioned Backup that you have performed.

9

- Click on the BounceBack Launcher icon - in the system tray.
- Click **BounceBack Version Administrator** to open the application.

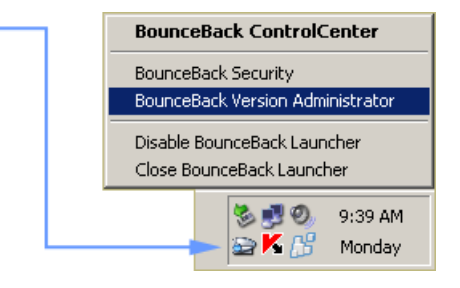

- Click the appropriate Date Tab at the top of the Left Column.
- Click on the [+] to expand a directory in the Left Hand column.
- Navigate to the desired location of the file(s) you wish to restore.

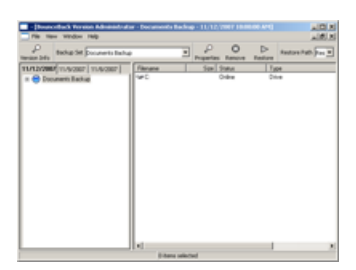

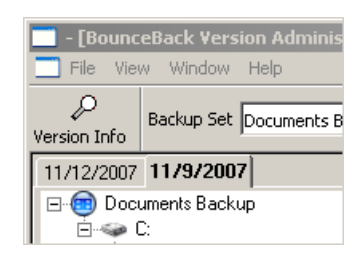

| P tota 34 Docents Table                                                                                                    |                                                     | Pestere                                                            | Andrew Path (Pas                                                                                                    |  |
|----------------------------------------------------------------------------------------------------|-----------------------------------------------------|--------------------------------------------------------------------|----------------------------------------------------------------------------------------------------|--|
| 11/12/087 11/9/2007 11/9/087                                                                                                    | Filmane                                             | 500                                                                | 51444                                                                                                    |  |
| () Concern Indus<br>) Concern Indus<br>) Concern end Indus<br>) Territor<br>() Territor<br>() | Cardian and San San San San San San San San San San | 600<br>600<br>600<br>800<br>800<br>800<br>800<br>800<br>800<br>800 | -<br>Culonal<br>Culonal<br>Culonal<br>Culonal<br>Unchangel<br>Unchangel<br>Unchangel<br>Unchangel<br>Unchangel<br>Unchangel<br>Unchangel<br>Unchangel<br>Unchangel<br>Unchangel<br>Unchangel<br>Unchangel |  |

- To select your data, single click on the item.
- If you need to restore multiple directories or files, you can hold down the Control Key on your keyboard while selecting your items.

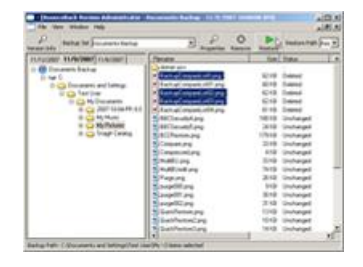

- Click the Restore button to start the restore process.
- Follow the on screen dialog boxes to continue with the Restore process.

| ackup - 11/9/2007 10:00:00 AM] |                 |             |            |  |
|--------------------------------|-----------------|-------------|------------|--|
| •                              | ↓<br>Properties | 🚫<br>Remove | Restore    |  |
|                                |                 |             | Size       |  |
| \$                             |                 |             |            |  |
| mpare                          | eList0.png      |             | 62 KB   I  |  |
| mnare                          | el ist01 nna    |             | 60 K B - I |  |

## 6. 5-0 Advanced Backup Options

#### 6.1 5-1: Multiple Backup Destinations in a Backup Set

Disabled by default. When this feature is enabled, this allows you to select multiple backup items in the Backup Set Editor. This is helpful when you would like to have the ability to have a Backup Set backup your data to multiple devices or locations.

- Click on the BounceBack Launcher icon - in the system tray.
- Select BounceBack Control Center.
- Click the **Options Tab** to open the Backup Options.

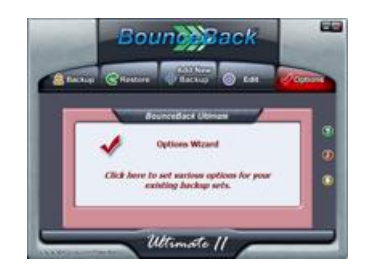

| BounceBack ControlCenter                                        |                       |  |
|-----------------------------------------------------------------|-----------------------|--|
| BounceBack Version Administrator<br>Disable BounceBack Launcher |                       |  |
| Close BounceBack Launcher                                       |                       |  |
| _                                                               | 🏷 🛃 🔍 🛛 9:39 AM 🕞 😂 🖌 |  |

- Click the check box next to Allow Access to Multiple Backup Destinations to enable this option.
- Click the **Accept** button to save your changes.

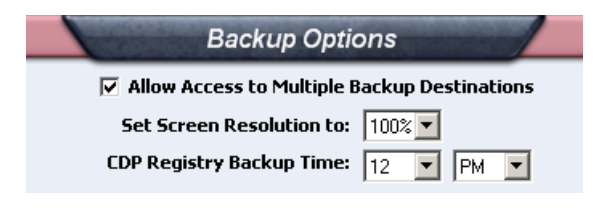

- Open the Backup Set Editor. (See Section 3-1: Create a New Backup Set for instructions)
- Click the "New" tab to create a new backup location for your backup set.
- Select what you want to backup and where you want it to backup to.
- Click OK to complete your backup set.

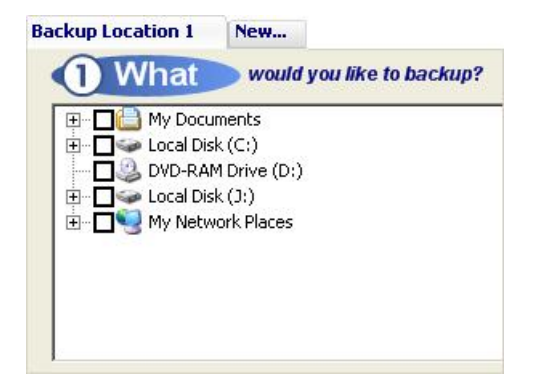

#### 6.2 5-2: Changing BounceBack's Screen Resolution

Default setting is 100%. With todays modern hi-resolution monitors, BounceBack allows you to scale its resolution to fit your screen to your liking. BounceBack has 4 settings, 100%, 125%, 150% and 200% to fit any screen resolution that you may use.

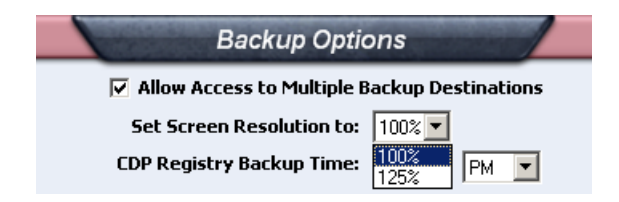

- Click on the BounceBack Launcher icon - in the system tray.
- Select BounceBack Control Center.
- Click the **Options Tab** to open the Backup Options.

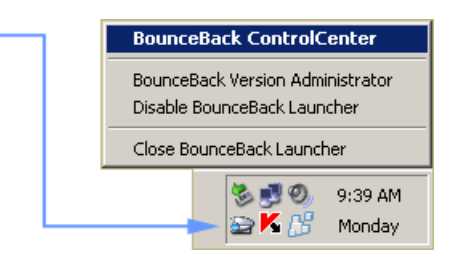

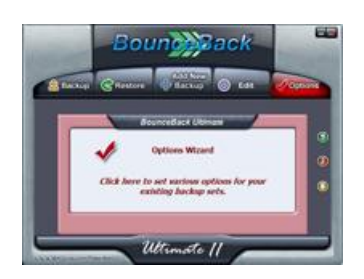

- Use the Set Screen Resolution pull down to select one of the 4 settings.
- Click the **Accept** button to save your changes.

| Backup Options                               |              |  |  |  |  |
|----------------------------------------------|--------------|--|--|--|--|
| Allow Access to Multiple Backup Destinations |              |  |  |  |  |
| Set Screen Resolution to:                    | 100% 💌       |  |  |  |  |
| CDP Registry Backup Time:                    | 100%<br>125% |  |  |  |  |